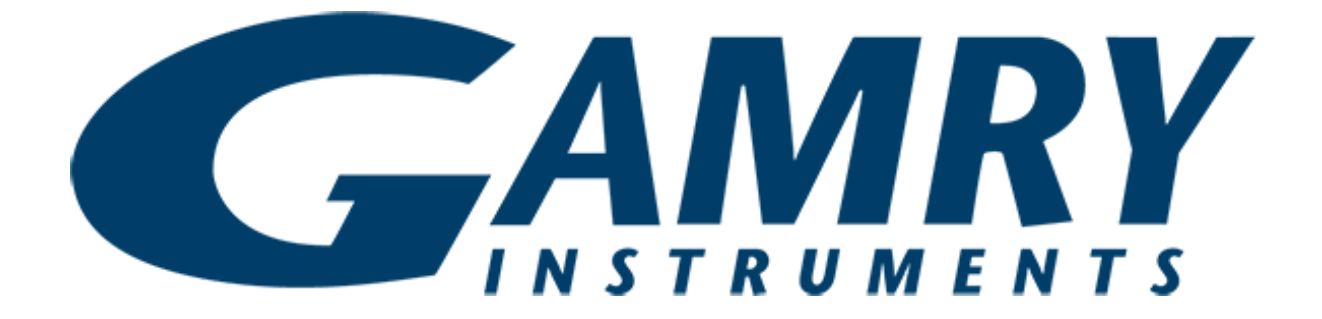

## EIS Box™ QUICK-START GUIDE

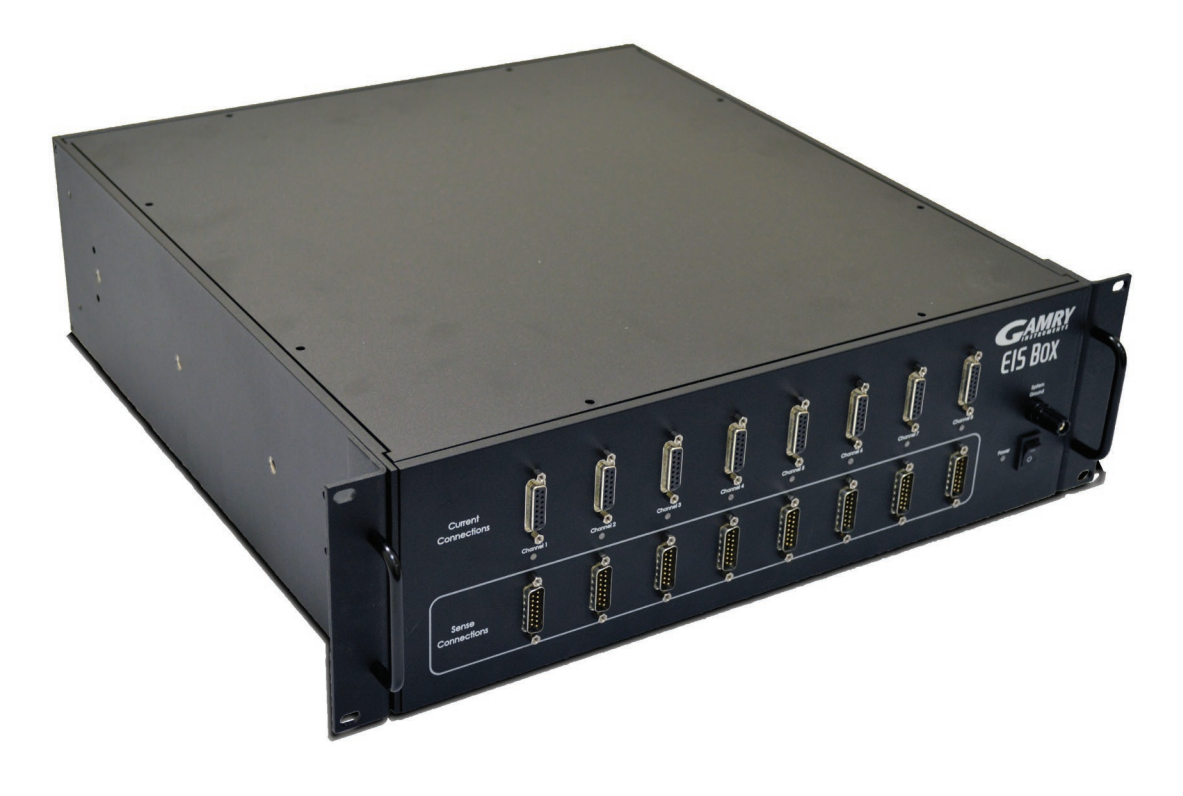

Using a power cord, connect your EIS Box<sup>™</sup> 1 from the AC Input jack to the AC receptacle (mains).

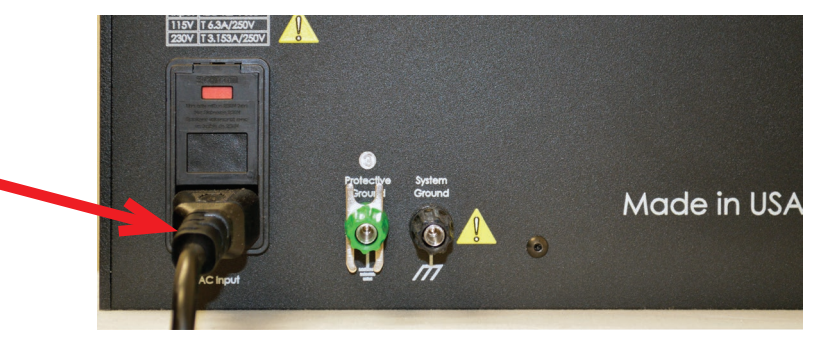

Install the Gamry Instruments software. 2

> Be sure that Gamry Network Manager is selected.

Connect the EIS Box Ethernet port to your LAN. (For USB operation, see the User Manual.)

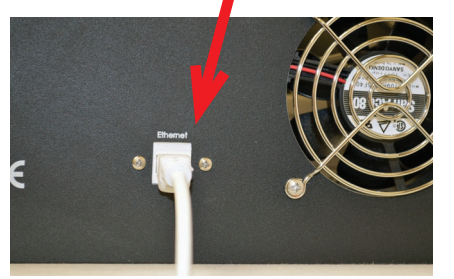

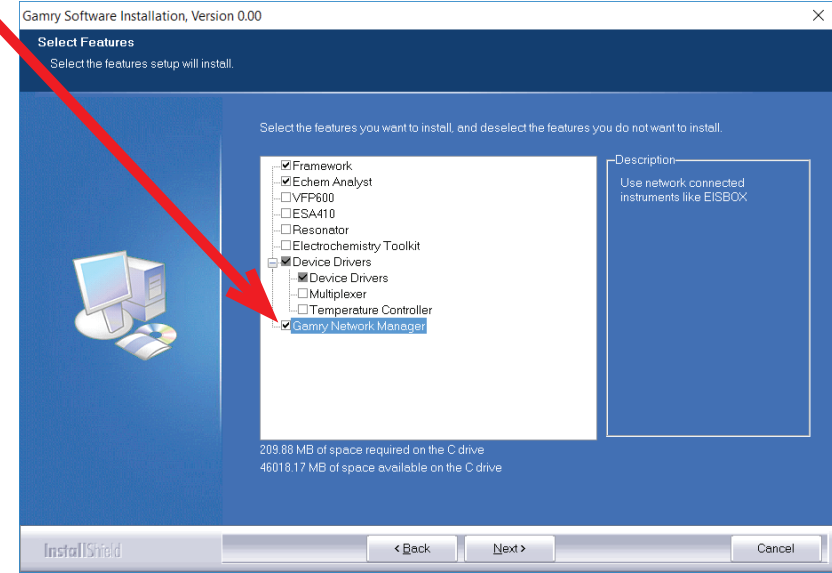

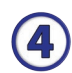

3

Switch on the EIS Box using the **Power** switch.

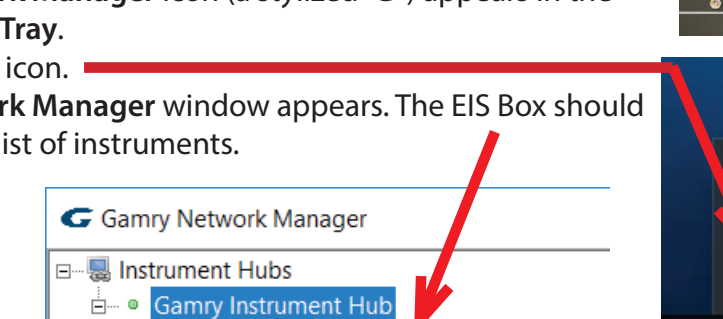

EISBox 5000 (SN 04518)

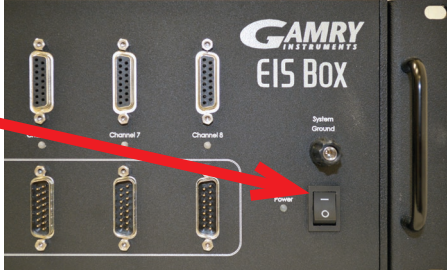

The Gamry Network Manager icon (a stylized "G") appears in the Windows<sup>®</sup> System Tray.

Double-click the **G** icon.

The Gamry Network Manager window appears. The EIS Box should also appear in the list of instruments.

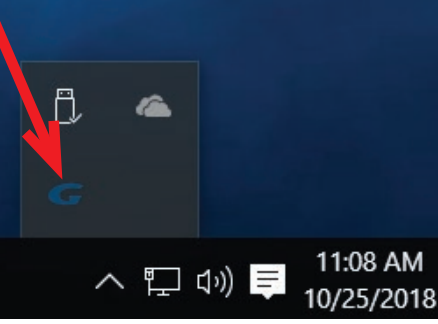

Connect the cell cables from the EIS Box to the **200**  $\Omega$  **Calibration Cell**. The D-connector ends of the cell cables attach to **Channel 1** on the EIS Box. The banana plugs attach to the correct receptables on the **200**  $\Omega$  **Calibration Cell**.

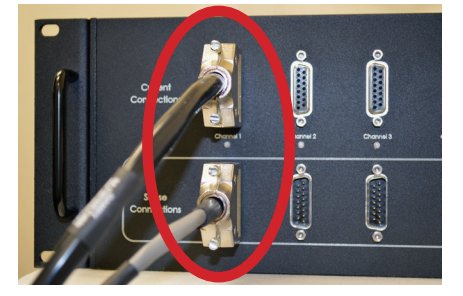

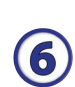

Place the **200**  $\Omega$  **Calibration Cell** inside the Calibration Shield, close the lid. Connect one end of the separate black grounding cable to the **System Ground** lug on the front panel of the EIS Box. Connect the other end of the grounding cable to the receptacle on the shield.

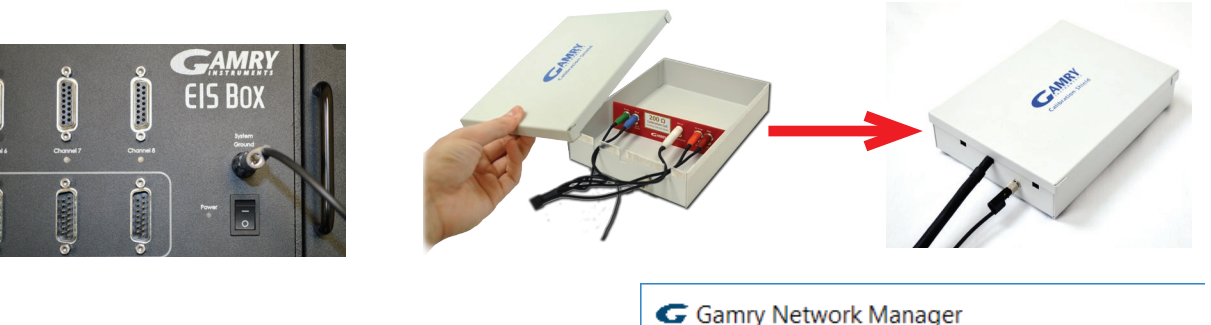

**—**…

- Double-click on the EIS Box in the **Gamry Network Manager** window.
- Open Gamry Instruments Framework<sup>™</sup> software. Select **Experiment** > **Utilities** > **Calibrate Instrument**.

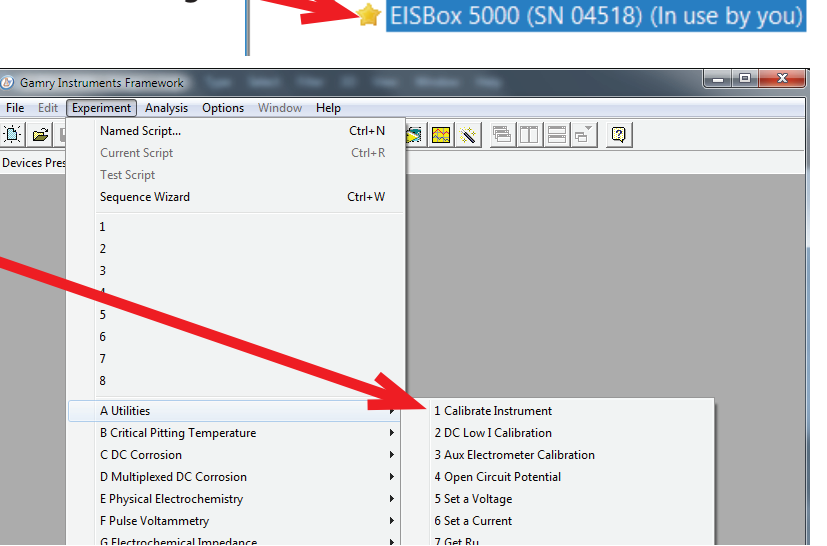

🗏 Instrument Hubs

🗄 🖉 🔍 Gamry Instrument Hub

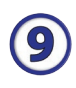

Choose your potentiostat. Select the radio button for calibration type **DC**, and click the **OK** button.

After you confirm several instructional messages, the calibration proceeds automatically, and you are notified if the calibration is successful.

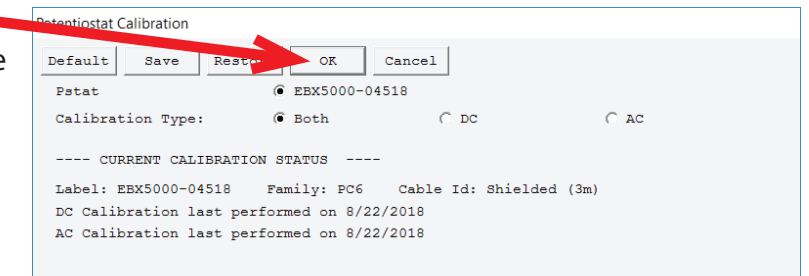

Did you receive a

## **CALIBRATION WARNING?**

## **TROUBLESHOOTING A FAILED CALIBRATION**

Calibration is used to check the instrument's health, and to "zero" many of the measurement circuits to your laboratory environment. A warning does not necessarily indicate a critical failure, and Gamry can use calibration information to determine the source of the warning.

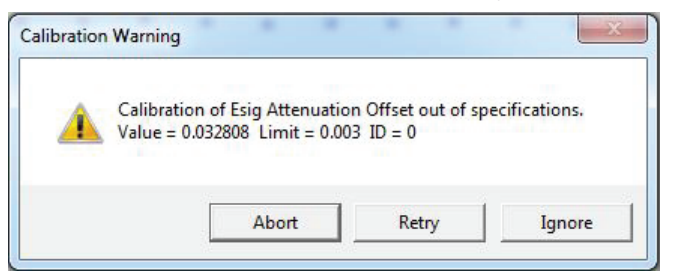

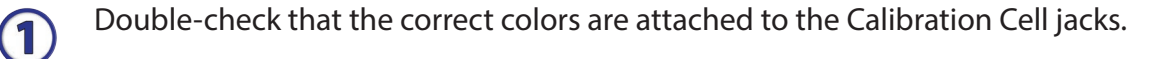

Click the **Retry** button, and the rest of the calibration restarts. Click the **Ignore** button for any other calibration warnings that may appear, and continue to Step 3.

After a failed calibration attempt:

(3)

- Find Calibration Results PC6-#####.txt in your My Gamry Data folder.\*
- E-mail the file, along with complete contact information, to techsupport@gamry.com

\* ##### is the serial number of your instrument.